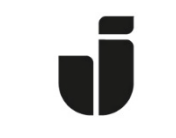

## JÖNKÖPING UNIVERSITY

IT Helpdesk Jönköping University Manual Skapad av Aletom Updated [2024-03-19]

## Installation on Mac OS

Download the drivers from Konica Minoltas homepage:

https://www.konicaminolta.se/support/download-centre

Search for **Bizhub C458** & and choose **English as the language** so you can choose your Mac OS Version.

| ub C458                                          |                                            |            | A3 Multifunctional Colour |             | ~                                 |
|--------------------------------------------------|--------------------------------------------|------------|---------------------------|-------------|-----------------------------------|
| ōк >                                             |                                            |            | bizhub C458               |             | ~                                 |
|                                                  | 1 1                                        |            |                           |             |                                   |
|                                                  | macOS Sonoma 14 Version                    | n <b>v</b> |                           |             | Klicka för att stä                |
| Drivrutin<br>English                             | macOS Sonoma 14                            | • •        |                           |             | Klicka för att stä                |
| Drivrutin<br>English<br>rinter Driver<br>Version | macOS Sonoma 14 Version<br>Utgivningsdatum | e v        |                           | Beskrivning | Klicka för att stä<br>Nedladdning |

Download the Installation file

Double click on the DMG-file so that it is opened (Can usually be seen on the Desktop). Go in to the folder where you should be able to find the C759\_C658\_C368\_C287\_C3851\_109.pkg file. Approve the installation with a local user account on the Mac and follow the instructions.

PS: You need to be connected to the Eduroam Wifi to be able to connect to the printers.

Then you can go in to Settings of you Mac and go to Printers and Scanners Where you want to add a new printer.

| 🤏 🙆 🌾                       |                               | p                   |               |           |               |                      |             |          |              |            |
|-----------------------------|-------------------------------|---------------------|---------------|-----------|---------------|----------------------|-------------|----------|--------------|------------|
|                             | < > Printers & Scanners       | •••                 |               | 0.0.1     |               |                      |             |          |              |            |
| Last Printer Used           | Default printer               | Q Search            |               | Q Search  |               | eterences            | System Pre  |          |              | 00         |
| A4                          | Default paper size            | Sound<br>Focus      |               |           | 44            |                      | -           |          |              | File       |
|                             | Printers                      | Screen Time         |               | <b>U</b>  | 0             |                      |             | 0550     |              | New        |
|                             | JU-print<br>• Idle, Last Used | General             | Notifications | Spotlight | & Privacy     | Language<br>& Region | Control     | Dock     | Screen Saver | 3eneral    |
| Add Printer, Scanner or Fax |                               | Accessibility       | -             |           |               | _/                   |             |          |              |            |
| Λ                           |                               | Control Centre      |               |           | - <b>-</b>    |                      |             |          | 7            |            |
| 11                          |                               | Privacy & Security  | Startup       | Sound     | Printers &    | Trackpad             | Mouse       | Keyboard | Energy       | isplays    |
| L                           |                               | Deckton & Dock      | Disk          |           | Scanners      |                      |             |          | Saver        |            |
|                             |                               | Displays            |               |           | $\smile$      |                      |             |          |              |            |
|                             |                               |                     |               |           | 5             |                      |             | 6        | (@)          |            |
|                             |                               | Screen Saver        |               |           |               | •                    |             | - Seat   |              |            |
|                             |                               | Battery             |               | Sharing   | Extensions    | Bluetooth            | Network     | Update   | Accounts     | loud       |
|                             |                               | Lock Screen         |               |           |               |                      |             |          |              |            |
|                             |                               | Touch ID & Password |               |           |               | 0                    | 100         |          |              |            |
|                             |                               | Users & Groups      |               |           |               | 0                    | 18          |          |              | 11.        |
|                             |                               | Passwords           |               |           | Accessibility | Time                 | Date & Time | Siri     | Parental     | isers &    |
|                             |                               | Internet Accounts   |               |           |               | Machine              |             |          | Controls     | sroups     |
|                             |                               | Game Center         |               |           |               |                      |             |          |              |            |
|                             |                               |                     |               |           |               |                      |             |          | 4            | F          |
|                             |                               | Keyboard            |               |           |               |                      |             |          |              | and Discon |
|                             |                               | Printers & Scanpars |               |           |               |                      |             |          | Java         | ish Maye   |

Type in this adress with you username - <u>xxxx24xx@ju-printq.ju.se</u> the XXXX24XX is where you type in your username instead.

Protocol "Line Printer Daemon – LPD".

| < >       | Q Search                            |                   | <   | > Printers & Scanners                    |                             |   |
|-----------|-------------------------------------|-------------------|-----|------------------------------------------|-----------------------------|---|
|           | Add Print                           | er                | Det | ault printer                             | Last Printer Used 🗘         |   |
|           |                                     |                   | Det | ault paper size                          | A4 \$                       |   |
|           |                                     |                   | Pri | nters                                    |                             |   |
| Address:  | xxxusername@ju-printq.ju.se         | $\leq$            |     | JU-print                                 |                             |   |
|           | Valid and complete host name or add | íress.            |     | • Idle, Last Used                        |                             | 2 |
| Protocol: | Line Printer Daemon - LPD           |                   | 0   |                                          |                             |   |
| Queue:    |                                     |                   |     |                                          | Add Printer, Scanner or Fax | ? |
|           |                                     |                   |     | Intellitech IntelliBar Label Printer 2 3 | Filter                      |   |
| Name:     | iu-printa iu se                     |                   |     | KONICA MINOLTA C227 PS                   |                             |   |
| Nume.     | ju-printq.ju.se                     |                   | _   | KONICA MINOLTA C258 PS                   |                             |   |
| Location: |                                     |                   | _   | KONICA MINOLTA C287 PS                   |                             |   |
| Use:      | Select Software                     |                   | 0   | KONICA MINOLTA C308 PS                   |                             |   |
|           |                                     |                   |     | KONICA MINOLTA C3351 PS                  |                             |   |
|           |                                     |                   |     | KONICA MINOLTA C3851 PS                  |                             |   |
| 0         |                                     |                   | Add | KONICA MINOLTA C3851FS PS                |                             |   |
|           |                                     |                   |     | KONICA MINOLTA C458 PS                   |                             |   |
|           |                                     | 🔛 Users & Groups  |     | KONICA MINOLTA C558 PS                   |                             |   |
|           |                                     |                   |     | KONICA MINOLIA C658 PS                   |                             |   |
|           |                                     | Passwords         |     |                                          | Cancel                      |   |
|           |                                     | Internet Accounts |     |                                          | Cancer                      |   |
|           |                                     |                   |     |                                          |                             |   |

Give the printer a name – JU-printq.ju.se for example.

Then you want to select the Software to be used.

## Choose "KONICA MINOLTA C458 PS" in the list and click OK.

## Change the **Source Unit PC-415** och **Finisher FS-533**. Click OK.

| can take full advantage o  | of them.                      |
|----------------------------|-------------------------------|
| Function Version:          | Version4.0 or more            |
| Paper Source Unit:         | PC-415                        |
| Finisher:                  | FS-533                        |
| Punch Unit:                | None                          |
| Z-Fold Unit:               | None                          |
| Post Inserter:             | None                          |
| Security Document Setting: | Do Not Release Secure Print 📀 |
|                            | 🗸 Hard Disk                   |

And now you should be able to choose this printer when you want to print this machine.